# 【オンライン検定】接続テストの方法 接続テストの流れ

※トラブル時のFAQ…P.11~

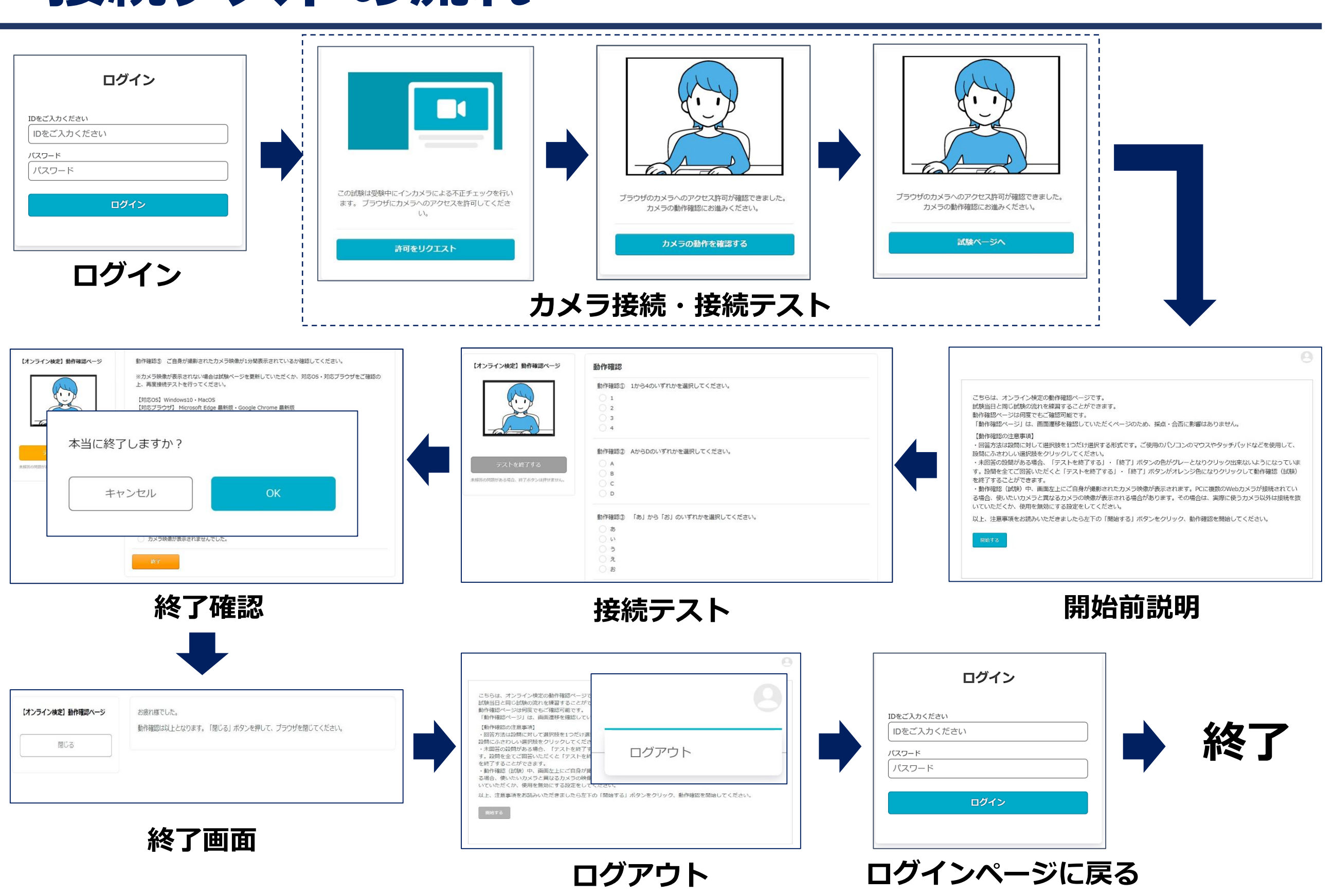

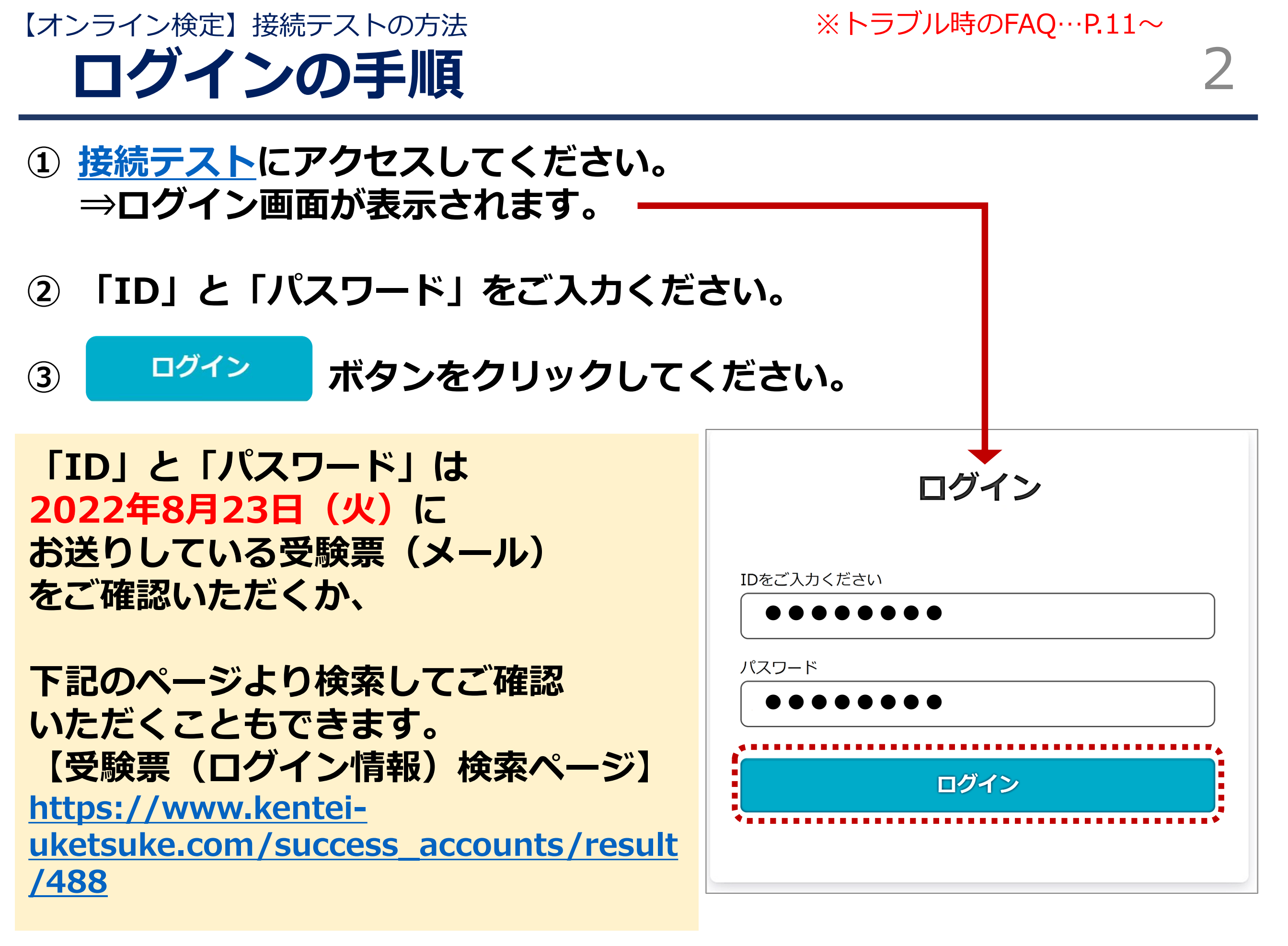

【オンライン検定】 接続テストの方法 ログイン時のトラブル

※トラブル時のFAQ…P.11~

# <u>■ケース1:ログインエラー</u>

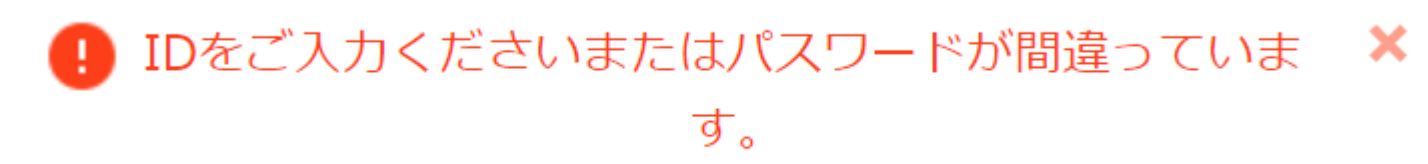

上記のメッセージが表示された場合、IDまたはパスワードに誤りがあります。 ⇒**再度IDとパスワードを入力してください。** 

# ■ケース2:「新しいログインの検出」が表示された場合

「ログイン」ボタンをクリックした後、 右記ページが表示される場合があります。 ⇒右下の「削除」ボタンをクリックすると、 次の画面へ進みます。

※「端末のニックネーム」の枠への入力は不要 です。空欄のまま、「削除」ボタンをクリック してください。

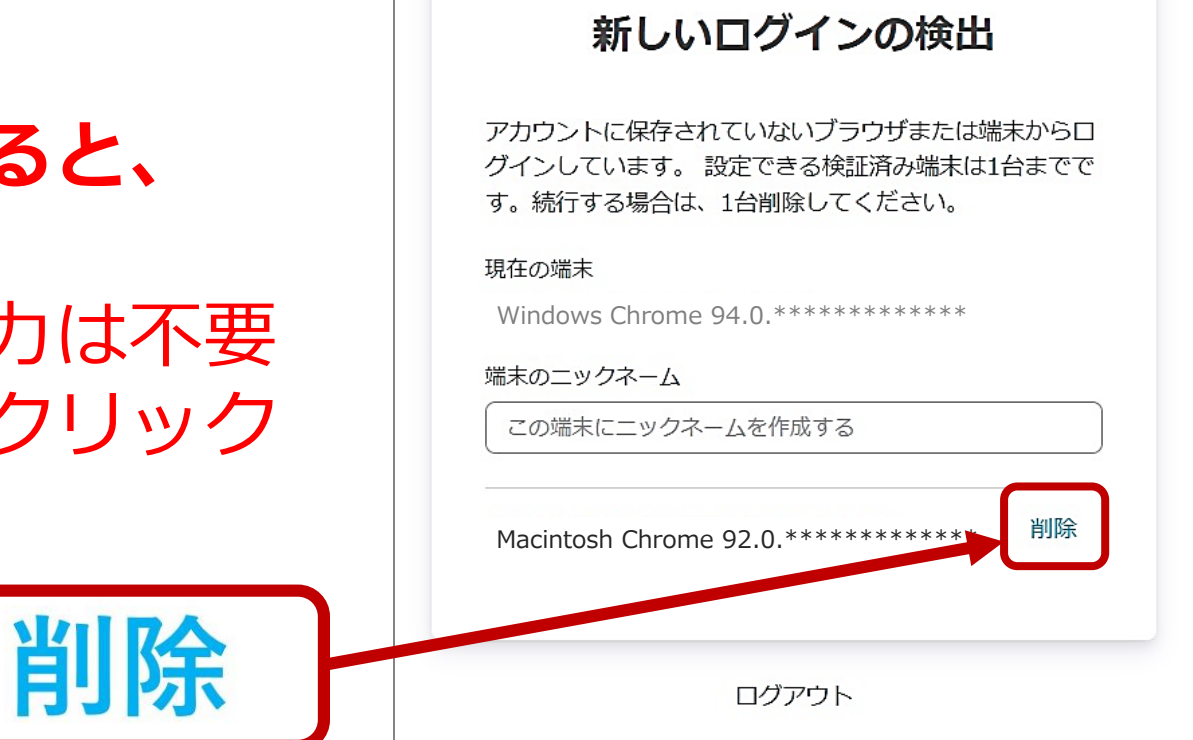

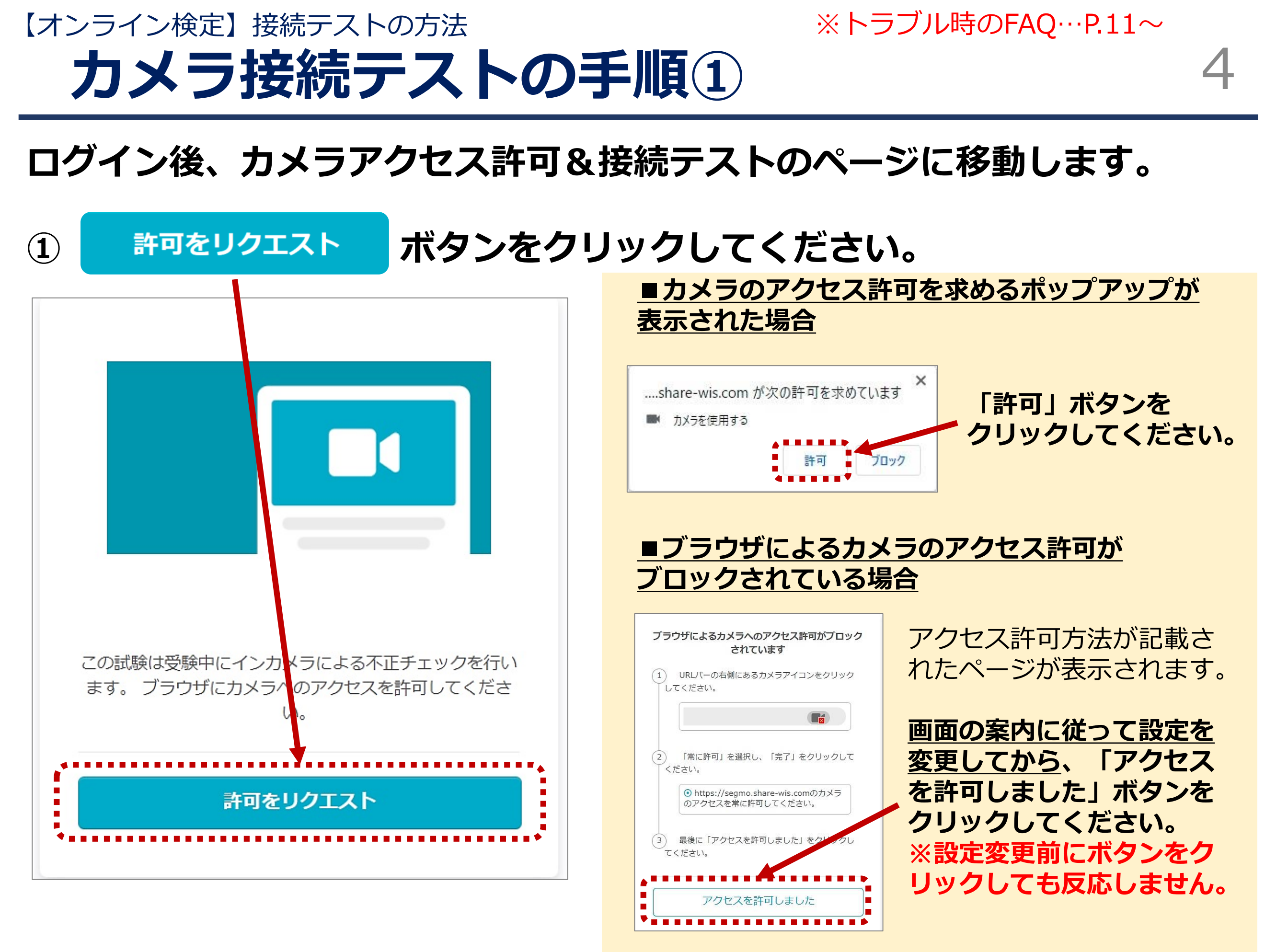

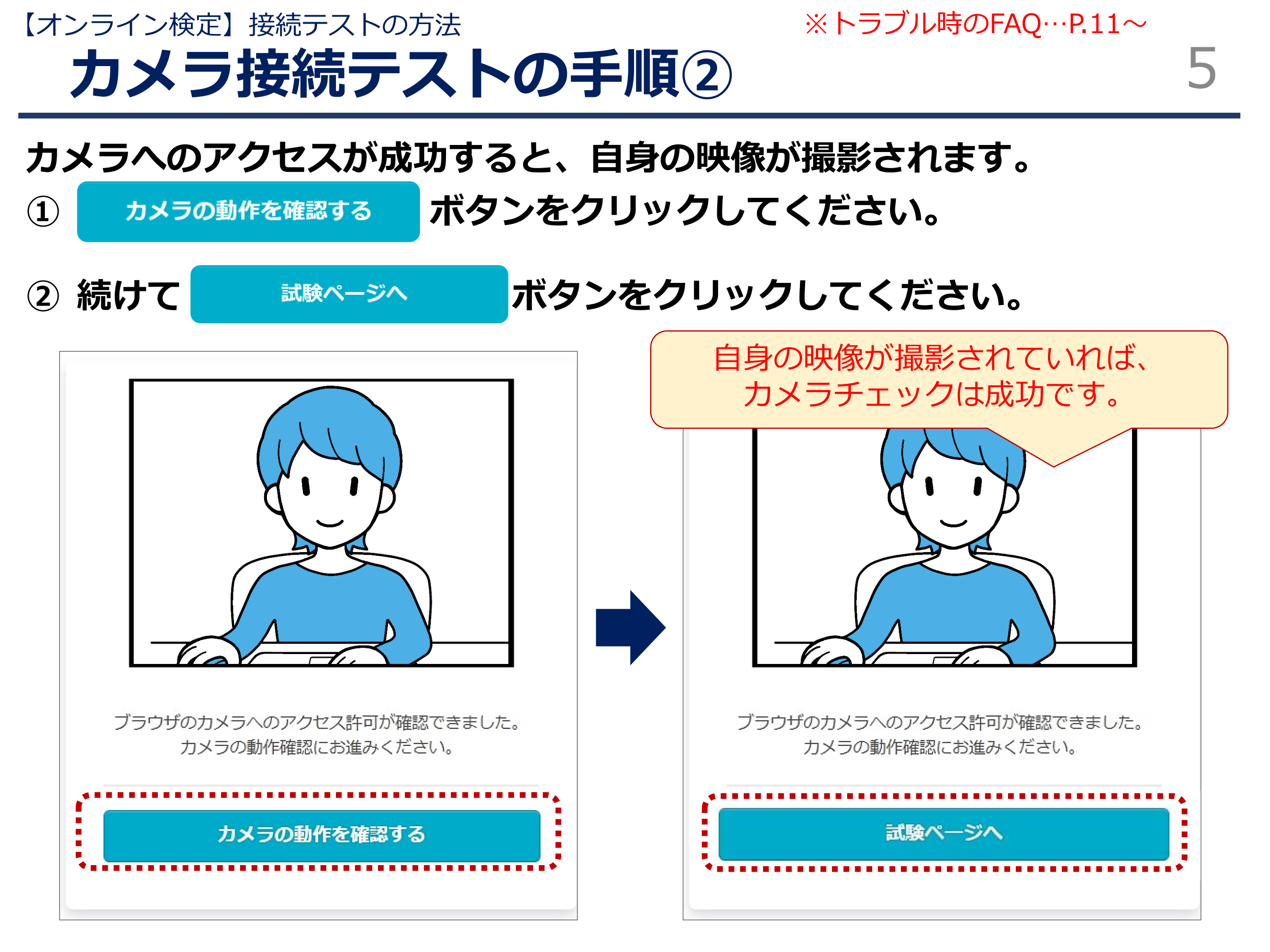

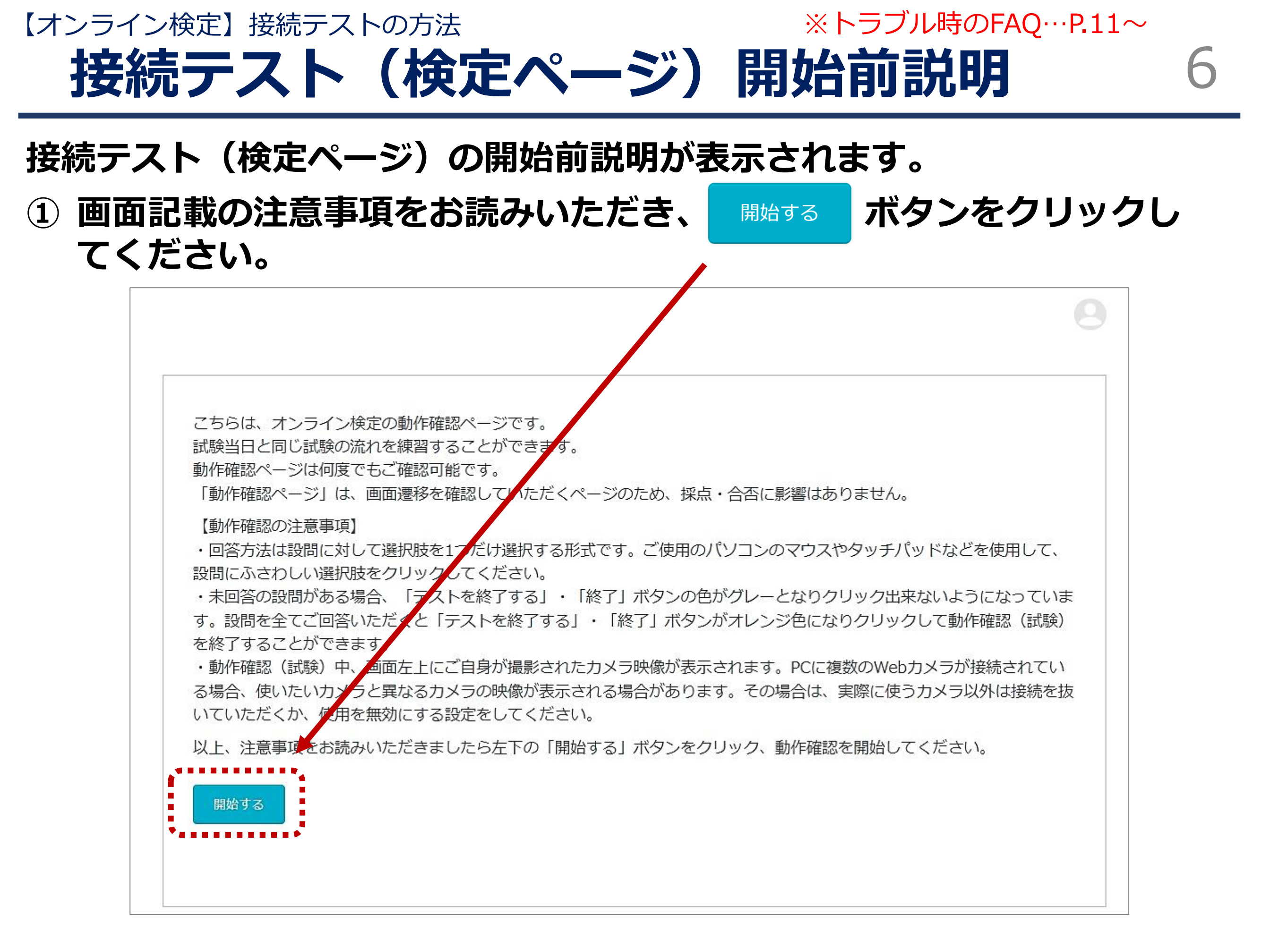

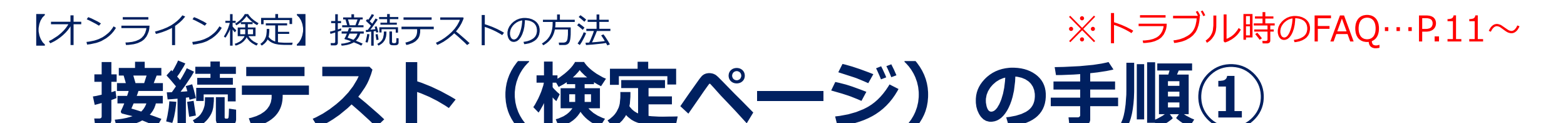

# 実際の検定画面を体験できます(設問はダミーです)。 カメラの撮影状況、設問および選択肢の表示、解答の選択など、 検定が問題なく実施できる環境か、ご確認ください。

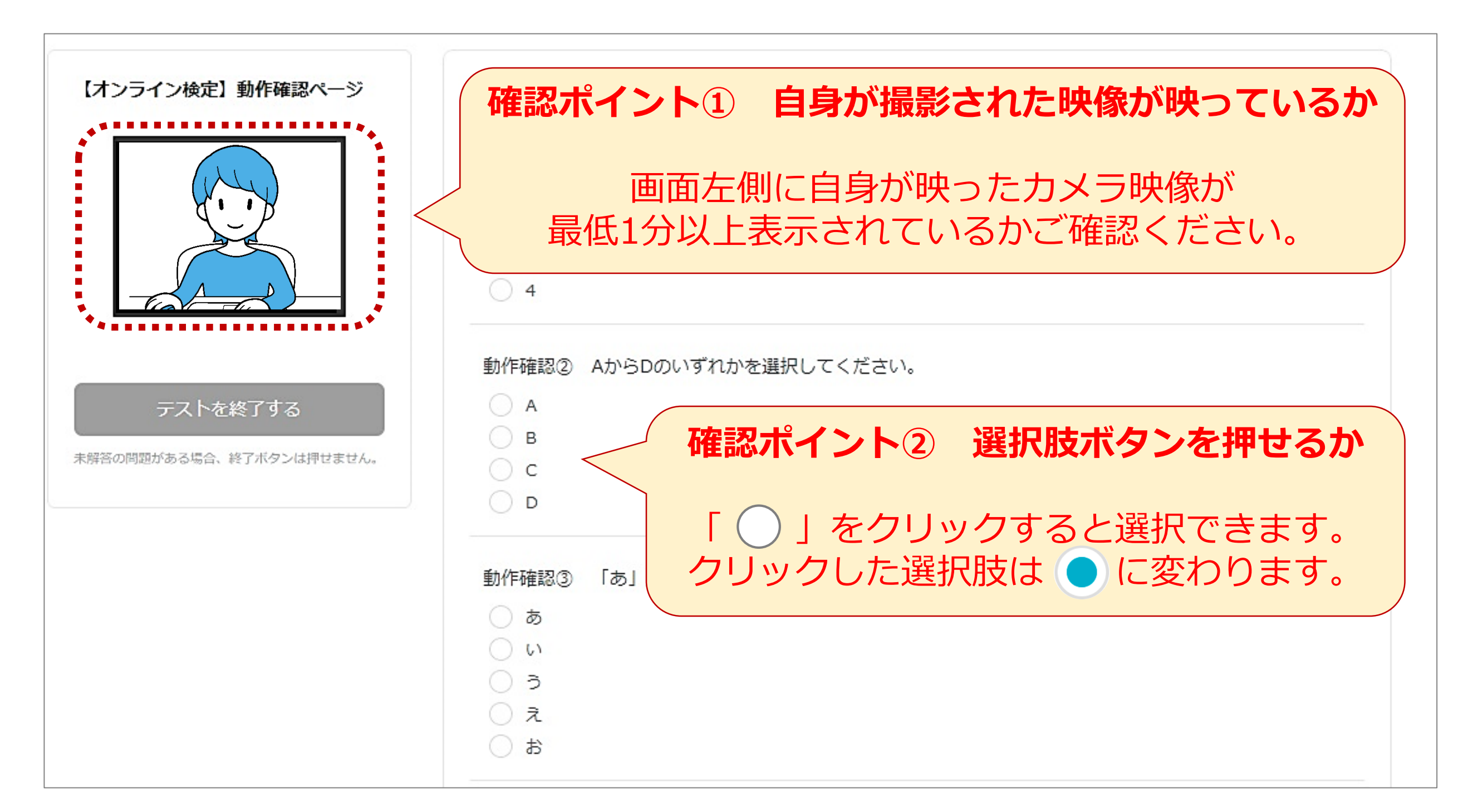

※トラブル時のFAQ…P.11~ 【オンライン検定】接続テストの方法 接続テスト(検定ページ)の手順③ または ボタンを 全ての解答が終わったら、 テストを終了する 終了 クリックしてください。 動作確認⑤ ご自身が撮影された: ■未解答の問題がある場合 【オンライン検定】動作確認ページ ※カメラ映像が表示されない場合 テストを終了する 上、再度接続テストを行ってくだ 【対応OS】Windows10 · MacOS 【対応ブラウザ】 Microsoft Edge ※Internet Explorerなど、他の 未解答の問題がある場合、 【カメラ映像が映らない主な原因 1.カメラデバイスが複数登録 「テストを終了する」「終了」ボタンの 意図しているものとは異な 色はグレーです。 テストを終了する 2.カメラが利用可能な設定に 3.カメラ不良 この状態でボタンを押しても、 Sの問題がある場合、終了ボタンは押せません。 <以下をお試しください> 接続テスト(検定/テスト)を終了する ・外付け力メラの場合は実際 ことはできません。全てご解答いただい 内蔵カメラが複数ある場合( デバイスマネージャーなど ているか、ご確認ください。 全てご解答いただくと 1分間最影されていることを確認 「テストを終了する」「終了」ボタンの カメラ映像が表示されませんで 色がオレンジ色になり、クリックして 接続テスト(検定/テスト)を終了する ことができます。

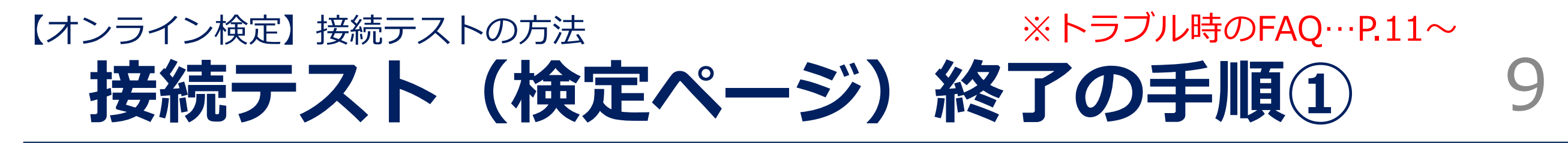

# 「終了」ボタンをクリックすると終了確認のポップアップが表示されます。

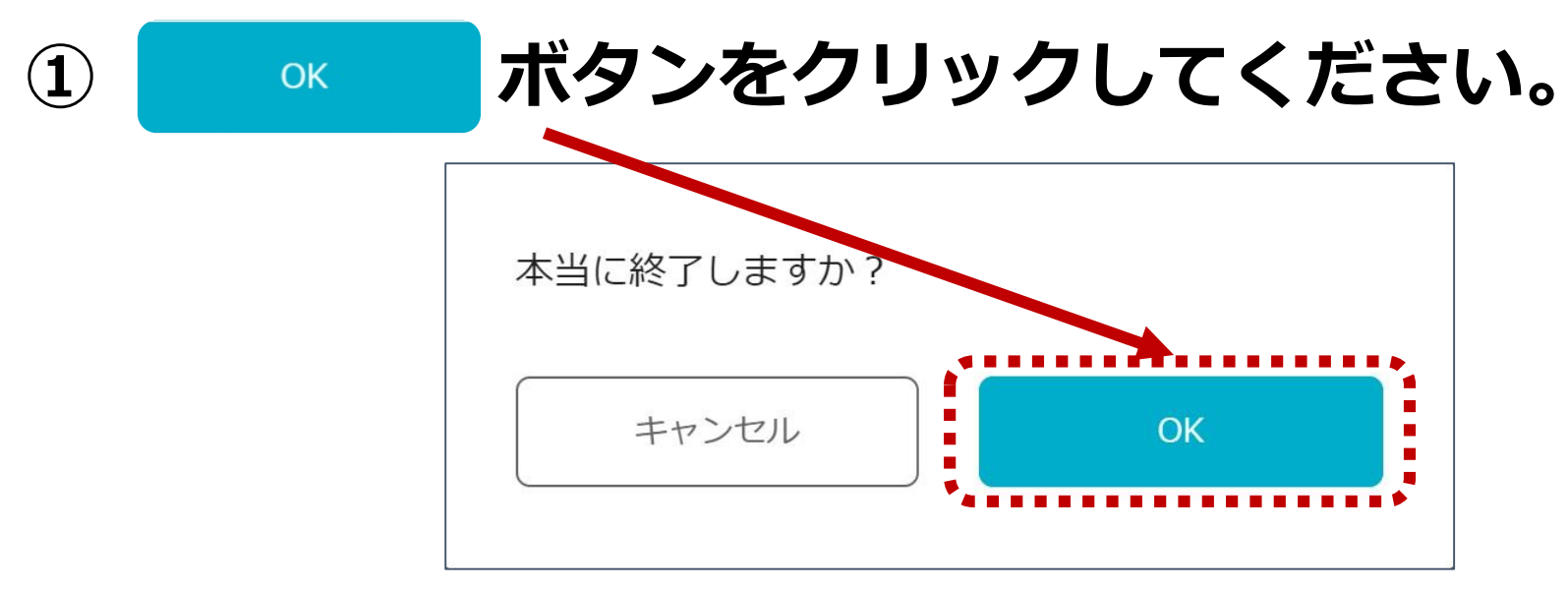

# ② 終了画面が表示されます。この画面が表示されたら接続テストは終了です。

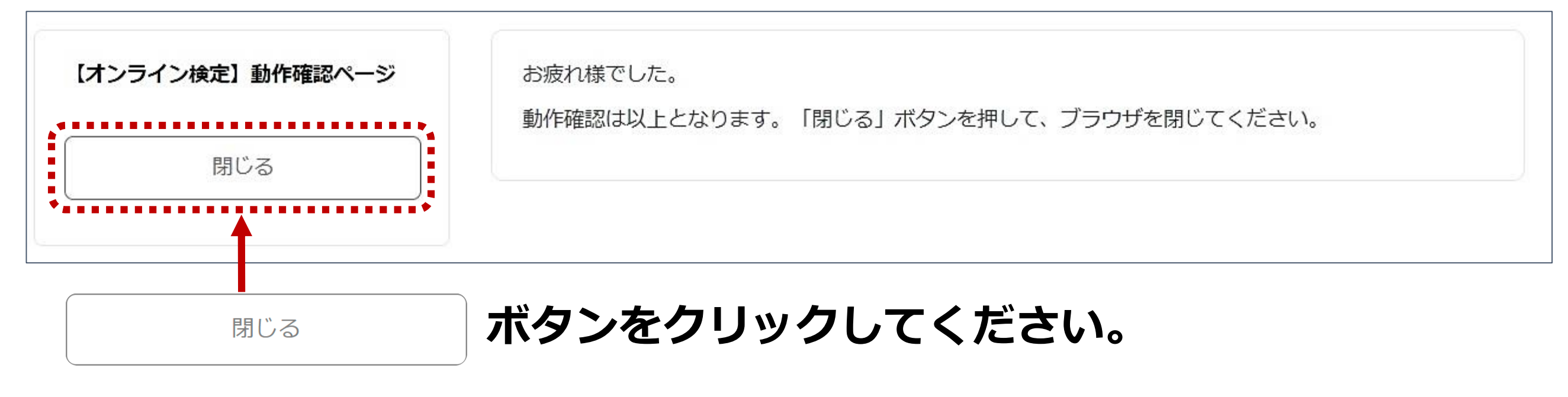

⇒接続テスト(検定ページ)開始前説明に戻ります。

【オンライン検定】接続テストの方法 ※トラブル時のFAQ…P.11~

# 接続テスト(検定ページ)終了の手順(2) 10

「閉じる」ボタンを押すと接続テスト(検定ページ)開始前説明に戻ります。

 画面右上のアイコン にマウスポインタを当てると、「ログアウト」の 表記が出ます。「ログアウト」をクリックしてください。

| 0                                                                                                    |         |
|----------------------------------------------------------------------------------------------------|---------|
| こちらは、オンライン検定の動作確認ページです。<br>試験当日と同じ試験の流れを練習することができます。<br>動作確認ページは何度でもご確認可能です。<br>「動作確認ページ」は、画面遷移を確認していただくページのため、採点・合否に影響はありません。                                                                                                    |         |
| 【動作確認の注意事項】<br>・回答方法は設問に対して選択肢を1つだけ選択する形式です。ご使用のパソコンのマウスやタッチパッドなどを使用して、<br>設問にふさわしい選択肢をクリックしてください。<br>・未回答の設問がある場合、「テストを終了する」・「終了」ボタンの色がグレーとなりクリック出来ないようになっていま<br>す。設問を全てご回答いただくと「テストを終了する」・「終了」ボタンがオレンジ色になりクリックして動作確認(試験)<br>を終了することができます。 | 9       |
| ・動作確認(試験)中、画面左上にご自身が撮影されたカメラ映像が表示されます。PCに複数のWebカメラが接続されてい<br>る場合、使いたいカメラと異なるカメラの映像が表示される場合があります。その場合は、実際に使うカメラ以外は接続を抜<br>いていただくか、使用を無効にする設定をしてください。                                                                                         | — ログアウト |
| 以上、 注意事項をお読みいただきましたら左下の「開始する」 ボタンをクリック、 動作確認を開始してください。<br>開始する                                                                                                    |         |

② ログイン画面に戻ります。 ブラウザの「×」ボタンを押して画面を閉じてください。 ログイン~検定終了までボタン操作・カメラ映像ともに問題なく実施 できていれば、ご利用のパソコンで受験が可能です。

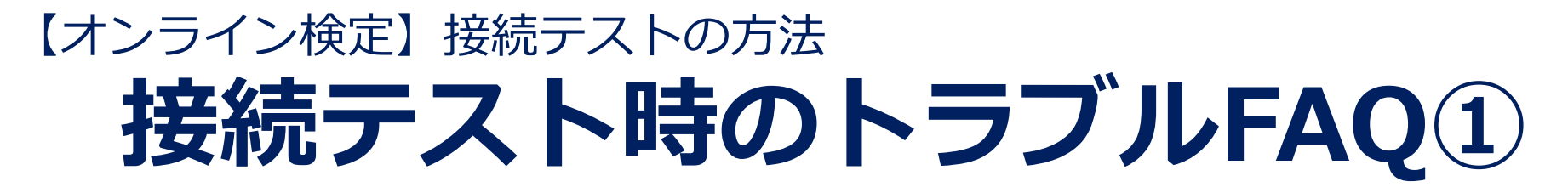

# ログインページについて

### Q. ID、パスワードが分かりません。

A. ログインID、パスワードは受験票メールにてご案内しております。受験票メール をご確認いただくか、<u>P.2</u>に記載されている検索ページからお調べください。

11

### Q. ID、パスワードが間違っていると表示されます。

A. 受験票メールに記載された情報または、 <u>P.2</u>に記載されている検索ページの検索 結果と入力間違いがないかご確認いただき、再度正しいID、パスワードをご入力 ください。

※不要なスペース、大文字小文字違い、等がないか、ご確認ください。

### Q. 「所属する組織のログインページからログインしてください。」と表示されました。

A. 受験票メールに記載された情報または、 P.2 に記載されている検索ページの検索 結果と入力間違いがないかご確認いただき、再度正しいID、パスワードをご入力 ください。

#### Q. 「新しいログインの検出」の画面が表示されました。

A. 右下の「削除」ボタンをクリックすると、次の画面へ進みます。 ※「端末のニックネーム」の枠への入力は不要です。空欄のまま、「削除」ボタ ンをクリックしてください 【オンライン検定】接続テストの方法 接続テスト時のトラブルFAQ2

# Q. 「お使いの環境ではこの検定を受験できません。」と表示されました。

A. 接続テストに対応していないOS・ブラウザからアクセスしていることが考えられます。対応しているOSとブラウザの組み合わせは下記の通りです。

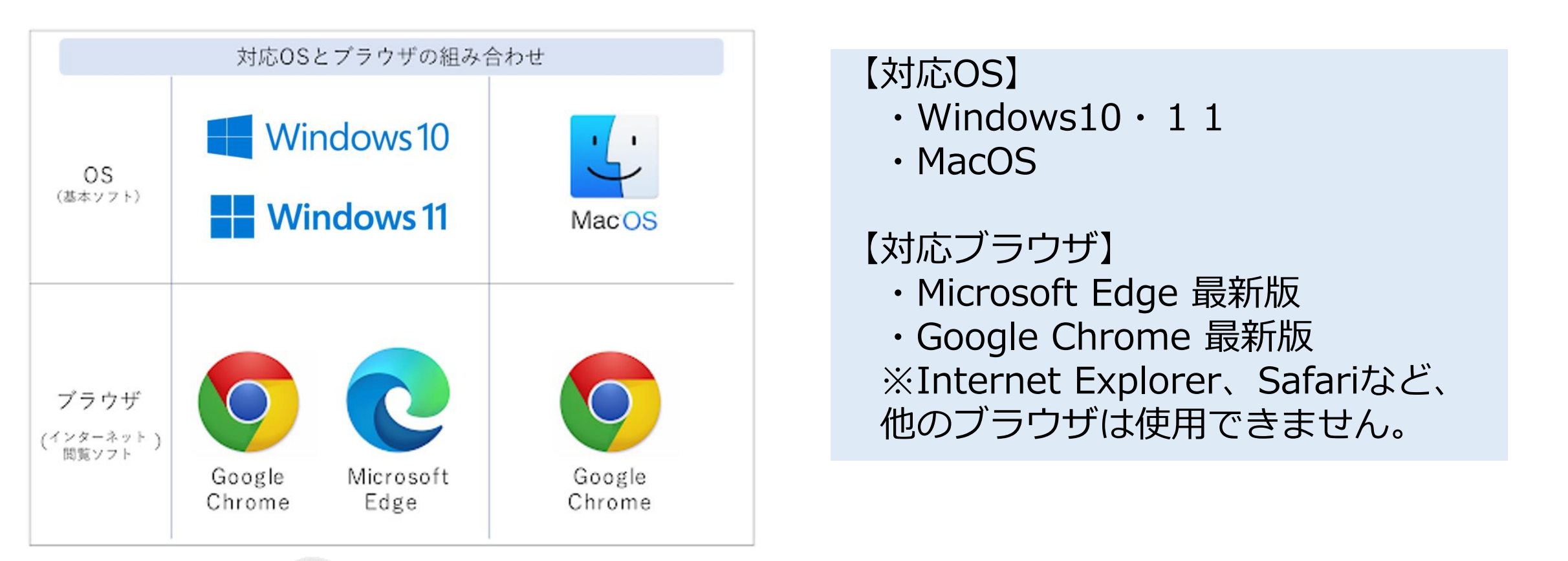

# Q. 画面右上の アイコン以外、何も表示されません。画面が真っ白です。

A. 右上のアイコンにマウスポインタを当てると、「ログアウト」の表記が出ます。 「ログアウト」をクリックした後、ブラウザの「×」ボタンをクリックし、一度 画面を閉じてください。その後再度接続テストにアクセスし、ログインからやり 直してください。

アイコンを含め、画面に何も表示されない場合は、一度画面を閉じ、パソコンの 再起動をお試しください。 【オンライン検定】接続テストの方法 接続テスト時のトラブルFAQ3

# 13

# カメラ接続・接続テストについて

## Q. 使用しているパソコンがカメラ付きかどうか分かりません。

A. ご使用のパソコンのメーカーにお問い合わせください。なお、接続テストにア クセスした際、カメラの映像が表示されていれば問題ありません。

## Q. 「許可をリクエスト」ボタンを押しても反応しません。

A. 接続テストに対応していないOS・ブラウザからアクセスしている、またはご使用のパソコンにカメラが内蔵・接続されていないことが考えられます。OS・ブラウザが対応しているか、カメラが正しく接続されているかをご確認ください。
※ブラウザのバージョンが古い場合、正しく動作しない場合があります。

### Q. カメラのアクセスを許可したが、画面が切り替わりません。

A. ブラウザをリロード(更新)していただくか、アクセス許可方法の説明が表示 されている場合は、「アクセスを許可しました」ボタンを押してください。更 新しても解決しない場合は、一度画面を閉じ、再度接続テストにアクセスして ください。

### Q. 「カメラの映像が検出できませんでした。」と表示されました。

A. カメラ不良、システム設定不備が考えられます。カメラの状態や、システムの 設定をご確認・変更のうえ、「戻る」ボタンを押して再度実施してください。

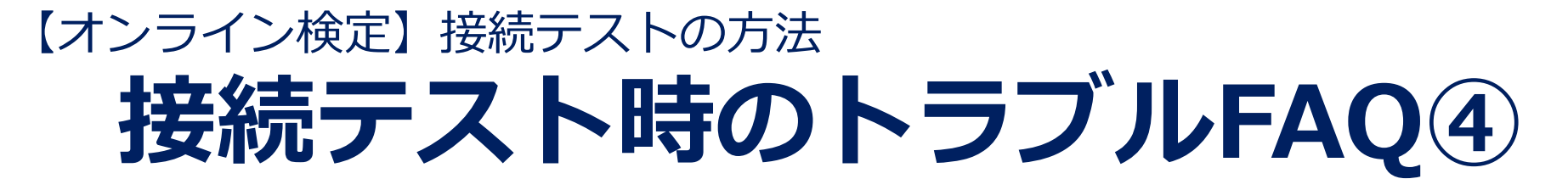

# 接続テスト(検定ページについて)

## Q. 全ての設問に解答する前にブラウザを閉じてしまいました。 A. 再度ログインからやり直してください。

### Q. 「終了」ボタンが押せません。

A. 接続テストの設問に全て解答していない場合、「終了」ボタンは押せません。 全ての設問に解答しているかをご確認ください。

14

### Q. カメラの映像が正しく表示されません。

A. カメラ不良、システム設定不備が考えられます。カメラの状態やシステムの設定をご確認のうえ再度接続テストを実施してください。

### Q. 開始前説明ページの「開始する」ボタンがグレーになっていて押せません。

A. 接続テストが終了した場合、開始前説明ページに戻った際の「開始する」ボタ ンは無効となります。再度接続テストを実施する際は、画面を閉じてログイン からやり直してください。

### Q. 「ログアウト」せずに画面を閉じてしまいました。

A. 問題ございませんが、検定ページにアクセスする際、接続テスト時にご利用されたアクセス情報が残ってしまう場合があります。その場合は、一度ログアウトし、受験票メールに記載されているID、パスワードで入り直してください。